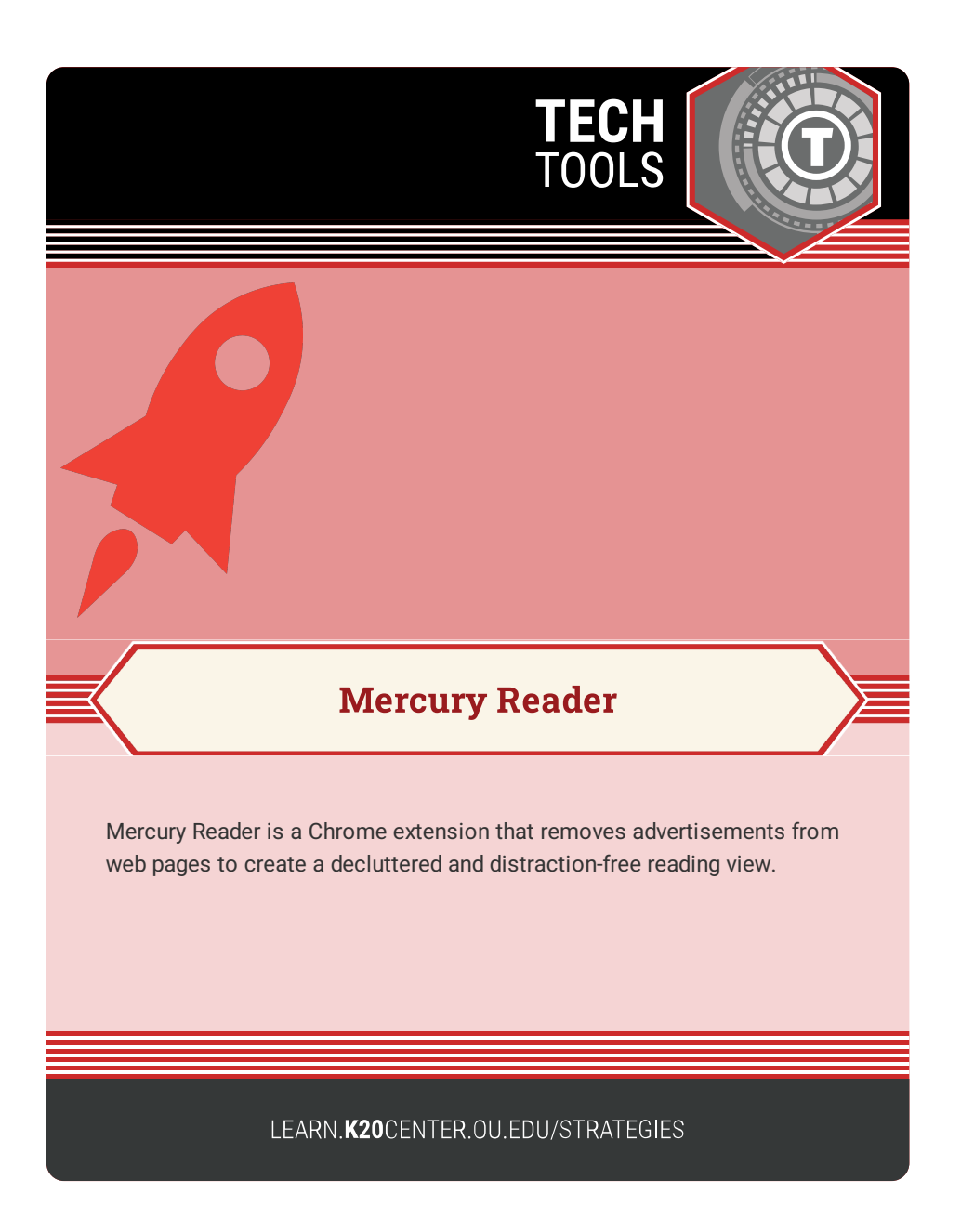

## **MERCURY READER**

## Summary

Use the Mercury Reader extension for Chrome to share ad-free, readerfriendly digital articles with students.

## Procedure

- 1. Open your Chrome web browser.
- 2. Go to https://chrome.google.com/webstore/.
- 3. Search for Mercury Reader.
- 4. Select "Add to Chrome."
- 5. Find an article or reading from a website of your choice.
- With the article or reading pulled up, select the Mercury Reader extension from Chrome's "Extensions" menu or activate Mercury Reader via keyboard shortcut (Cmd + Esc for Mac users, Alt + ` for Windows users).
- Select the settings icon in the right corner to choose text size, font type, and light or dark theme.
- **8.** Right-click on the page to save it as a PDF. Share your PDF digitally with students.

Google. (n.d.). Mercury reader. Google. Retrieved February 10, 2022, from https://chrome.google.com/webstore/detail/mercury-reader/oknpjjbmpnndlpmnhmekjpocelpnlfdi